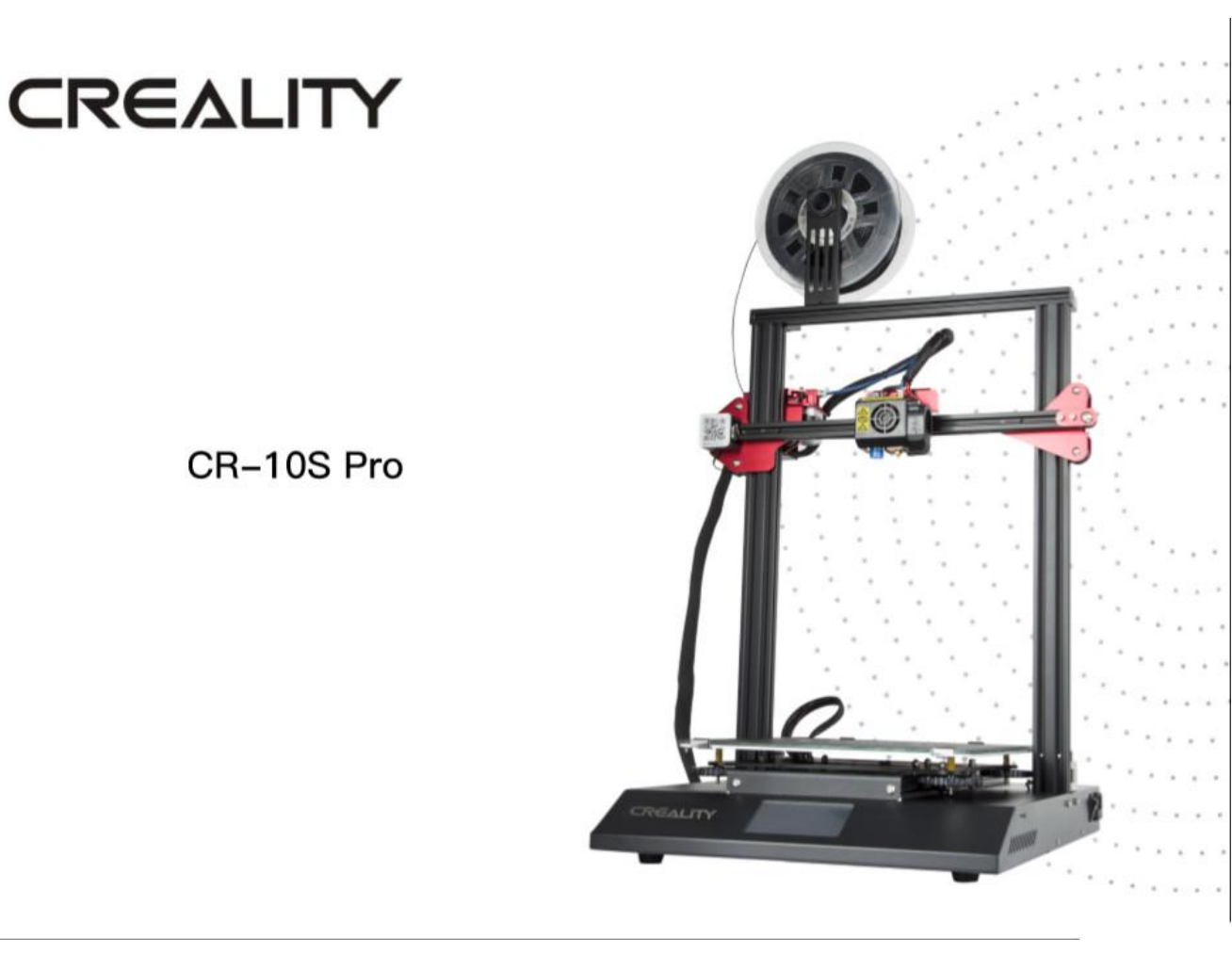

Niniejsza instrukcja użytkowania dotyczy modelu drukarki 3D:

CR-10S Pro

Przed rozpoczęciem pracy z drukarką należy zapoznać się z instrukcją użytkowania.

# WAŻNE!

- 1. Aby uniknąć przypadkowych obrażeń ciała i szkód majątkowych, nie należy używać drukarki w sposób inny niż opisany w niniejszym dokumencie.
- 2. Nie należy umieszczać drukarki w pobliżu materiałów łatwopalnych, wybuchowych lub źródeł ciepła. Korzystanie z drukarki powinno odbywać się w dobrze wentylowanym, chłodnym pomieszczeniu o niskim poziomie pyłu.
- 3. Nie należy umieszczać drukarki w miejscach narażonych na nagłe wibracje lub w innym niestabilnym środowisku, może to doprowadzić do pogorszenia jakości wydruku.
- 4. Należy korzystać wyłącznie z filamentu zalecanego przez producenta, aby uniknąć zatkania głowicy i uszkodzenia drukarki.
- 5. Nie należy używać innych kabli zasilających niż te dołączone do zestawu. Drukarkę należy podłączyć do uziemionego gniazdka elektrycznego.
- 6. Nie dotykać dyszy i gorącego stołu podczas drukowania, aby uniknąć poparzeń i obrażeń ciała.
- 7. Nie należy nosić rękawic ani luźnych ubrań podczas obsługi drukarki, aby uniknąć wciągnięcia, zmiażdżenia i innych uszkodzeń ciała.
- 8. Resztki filamentu należy usuwać za pomocą odpowiednich narzędzi, zanim dysza się ochłodzi. Nie należy dotykać dyszy bezpośrednio podczas pracy, aby uniknąć poparzenia.
- 9. Należy pamiętać o regularnej konserwacji drukarki (czyszczenie obudowy drukarki suchą szmatką po wyłączeniu zasilania, wycieranie kurzu).
- 10. Dzieci w wieku poniżej 10 lat nie mogą korzystać z drukarki bez nadzoru.

#### 1. BUDOWA DRUKARKI

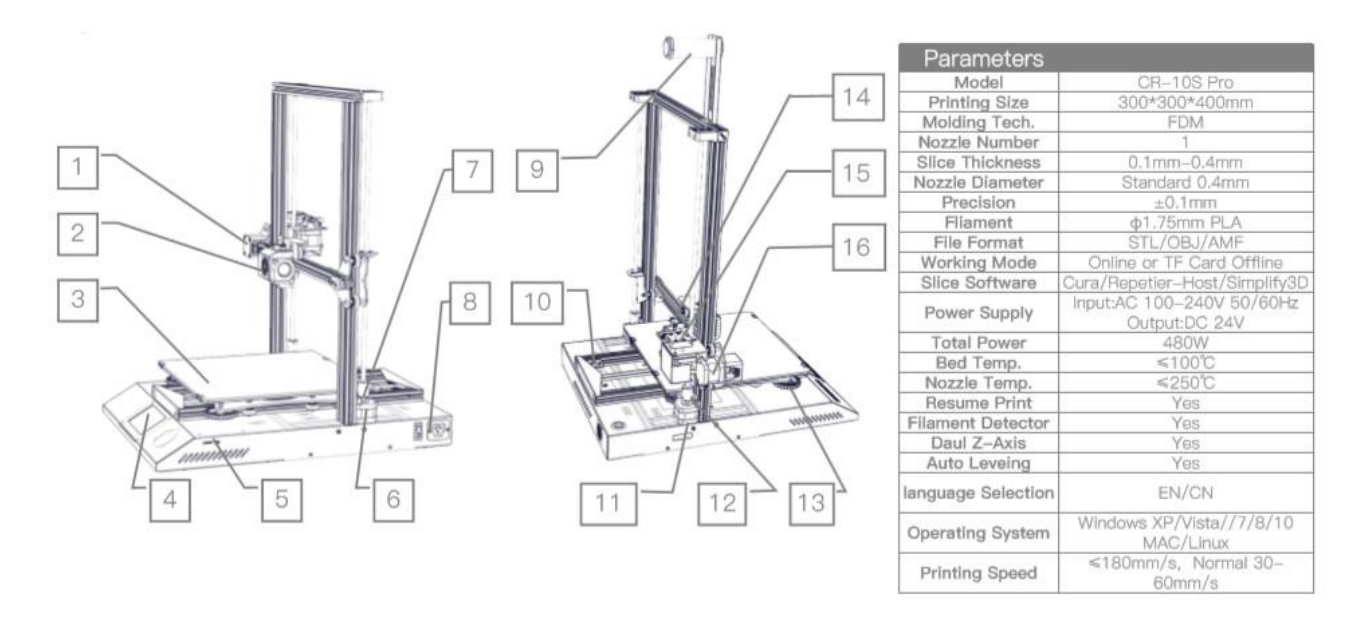

- 1. Wyłącznik krańcowy X
- 2. Dysza
- 3. Hot Bed
- 4. Ekran dotykowy
- 5. Slot kart SD i port USB
- 6. Silnik osi Z (Z2)
- 7. Łącznik osi Z (Z2)
- 8. Przełącznik i gniazdo zasilania
- 9. Uchwyt na szpule filamentu
- 10. Wyłącznik krańcowy Y
- 11. Silnik osi Z (Z1)
- 12. Łącznik osi Z (Z1)
- 13. Nakrętka poziomująca stół roboczy XL
- 14. Silnik ekstrudera (E)
- 15. Czujnik filamentu
- 16. Silnik osi X

# 2. LISTA ELEMENTÓW

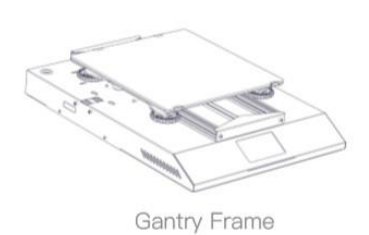

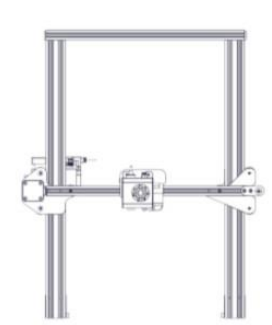

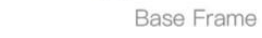

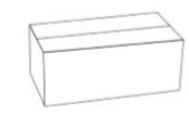

Tool Box

0 Filament(200g)

| ٠   | Tool Lis | st                       |       |     |           |                              |     |     |              |                                         |      |
|-----|----------|--------------------------|-------|-----|-----------|------------------------------|-----|-----|--------------|-----------------------------------------|------|
| No. | Image    | Name                     | Qty   | No. | Image     | Name                         | Qty | No. | Image        | Name                                    | Qty  |
| 1   | Ϋ́Ι,     | Wrench & Screw<br>driver | 1set  | 6   |           | Filament Holder<br>Bracket   | 1   | 11  | 0            | PTFE Tube                               | 1    |
| 0   | 9        | TE Cord & Doodor         | 1 cot | 7   | alarman ( | Filament Holder              | 1   | 12  |              | X-Axis Spacer                           | 1    |
| 6   | ADM:     | TF Card & Reader         | Iset  | /   | -         | Tube                         | 4   | 13  |              | Feeler                                  | 1    |
| 3   |          | Spatula                  | 1     | 8   | 0         | Filament Holder<br>Tube Nuts | 1   | 14  | (D =>        | Spare Parts                             | 1set |
| 4   | <        | Pliers                   | 1     | 9   | <b>\$</b> | Power Cable                  | 1   | 15  | IIII         | M5X25 black Hex–Bolt<br>and Lock Washer | 4set |
| 5   | /        | 0.4mm<br>Nozzle Cleaner  | 1     | 10  | 0         | USB Cable                    | 1   | 16  | 6= 0<br>6= 0 | M4X8 Screw and<br>M4 T- nut             | 2set |

# 3. MONTAŻ

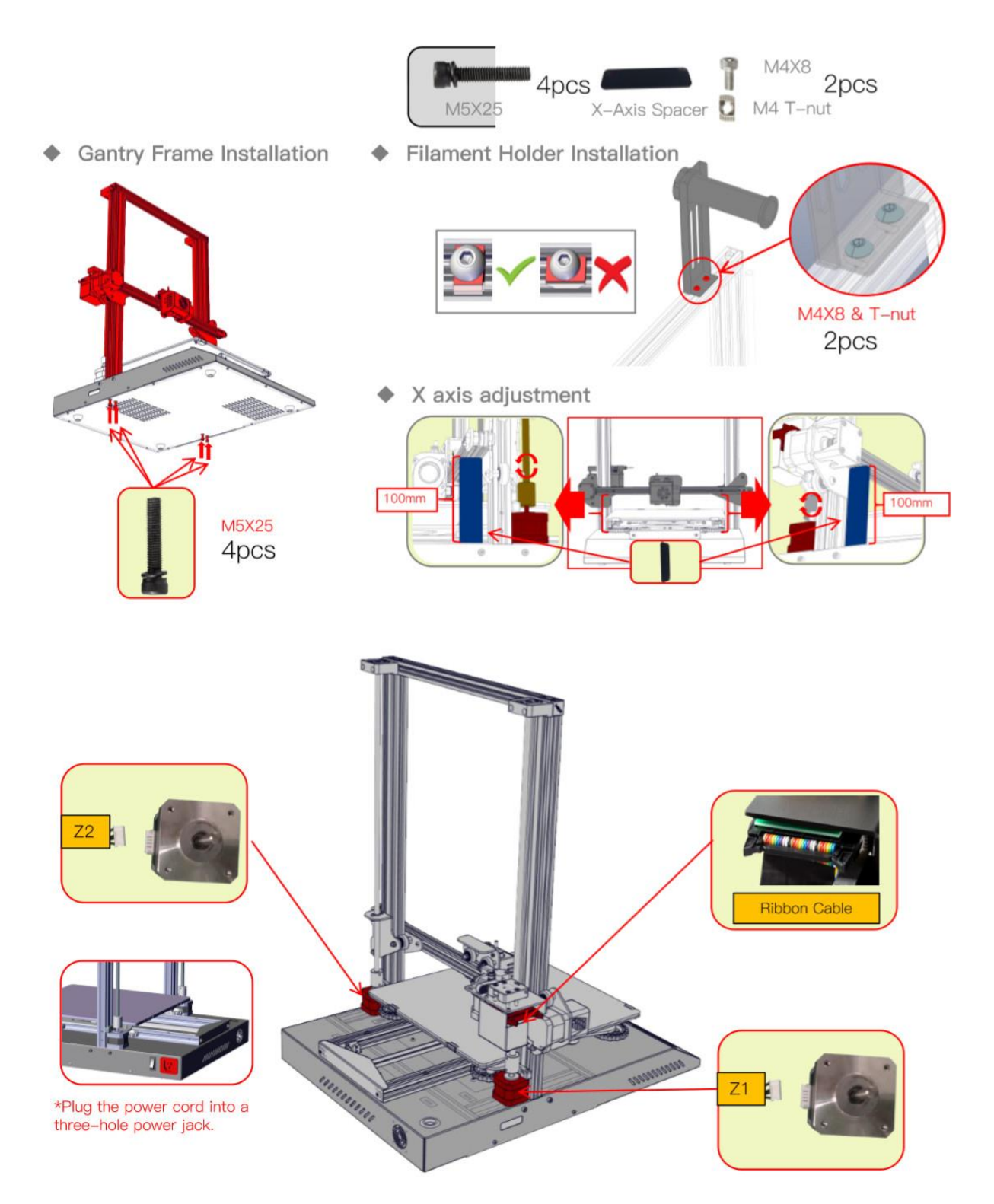

Podłącz przewód zasilający do gniazda z trzema otworami

# 4. INTERFEJS

|                     |                              |              | Screen Information |                                                                              |                                                     |        |        |  |
|---------------------|------------------------------|--------------|--------------------|------------------------------------------------------------------------------|-----------------------------------------------------|--------|--------|--|
|                     |                              | Main<br>Menu | Sub Menu           | Explanation                                                                  |                                                     |        |        |  |
|                     |                              |              |                    |                                                                              |                                                     | Stop   |        |  |
|                     |                              | 6            | Selected file      | Pause/Continue                                                               |                                                     |        |        |  |
|                     | Automatic                    |              |                    |                                                                              | Print speed                                         |        |        |  |
|                     | Manual                       | TF card      |                    | Adjust                                                                       | Nozzle temp.                                        |        |        |  |
| _                   | Cooling                      |              |                    |                                                                              | Hot-bed temp                                        |        |        |  |
| Choose to Print     | Cooling                      |              |                    |                                                                              | Z offset                                            |        |        |  |
|                     | Fan                          |              |                    |                                                                              | fan                                                 |        |        |  |
|                     |                              | Temp         | Automatic          | PLA\ABS (195°\240°)                                                          |                                                     |        |        |  |
|                     | Levelling                    |              | Manual             | Nozzle preheat                                                               |                                                     |        |        |  |
|                     | Refuel                       |              |                    | Hot-bed preheat                                                              |                                                     |        |        |  |
|                     | Moving                       |              | Cooling            | Cool down? Yes\No                                                            |                                                     |        |        |  |
|                     |                              |              | Fan                | Turn on\Shut down                                                            |                                                     |        |        |  |
|                     | Motor                        |              | Levelling          | Z-axis: Z home, +0.1mm,-0.1mm                                                |                                                     |        |        |  |
| Print Temp Settings | Printer info                 |              |                    | AUX<br>leveling                                                              | Please click numbers to assist<br>levelling (1)-(5) |        |        |  |
| (29/0 ℃ (29/0 ℃     | Language                     |              |                    | AUTO<br>leveling                                                             | Auto leveling, please wait                          |        |        |  |
|                     |                              |              |                    | Check level (Measurement parameters)                                         |                                                     |        |        |  |
|                     | Current temperature          | Setting      | Refuel             | Withdraw                                                                     |                                                     |        |        |  |
|                     | of the Hot Bed               | County       |                    | Feed                                                                         |                                                     |        |        |  |
|                     | the Hot Bed                  |              | Moving             | X-axis                                                                       | Y- axis                                             | Z-axis | Z home |  |
|                     | Current temperature          |              | Motor off          | yes\no                                                                       |                                                     |        |        |  |
|                     | of Nozzle                    |              | Language           | English\Chinese<br>Machine type, Firmware version, Printing<br>size, website |                                                     |        |        |  |
|                     | Set temperature of<br>Nozzle |              | Printer            |                                                                              |                                                     |        |        |  |

- Wybór druku
- Aktualna temperatura dyszy
- Ustawiona temperatura dyszy
- Aktualna temperatura stołu
- Ustawiona temperatura stołu
- Temp:
  - o Automatyczna
  - o Manualna
  - o Chłodzenie
  - o Wentylator
- Settings:
  - o Poziomowanie
  - o Uzupełnianie
  - Przemieszczanie
  - o Silnik
  - o Informacje o druku
  - o Język

# 5. ŁADOWANIE FILAMENTU

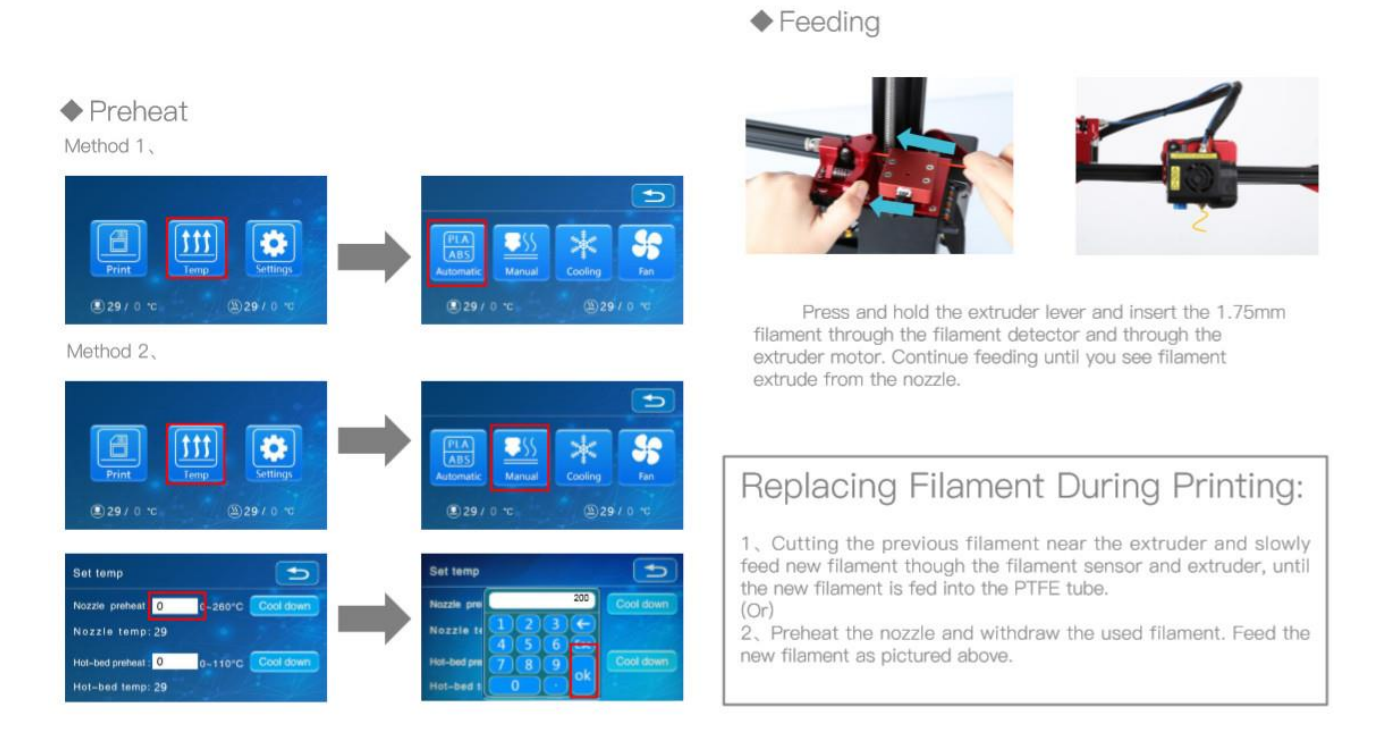

Wciśnij i przytrzymaj klips ekstrudera, włóż filament przez detektor filamentu i przez silnik ekstrudera. Kontynuuj napełnianie do czasu kiedy zobaczysz filament wypływający przez dysze.

Wymiana filamentu podczas drukowania:

- Utnij poprzedni filament przy ekstruderze i powoli włóż nowy filament przez czujnik filamentu i ekstuder, do czasu kiedy nowy filament jest w tubie PTFE
- Lub rozgrzej dysze i wysuń używany filament. Włóż nowy filament jak na obrazku powyżej.

#### 6. POZIOMOWA PLATFORMY I

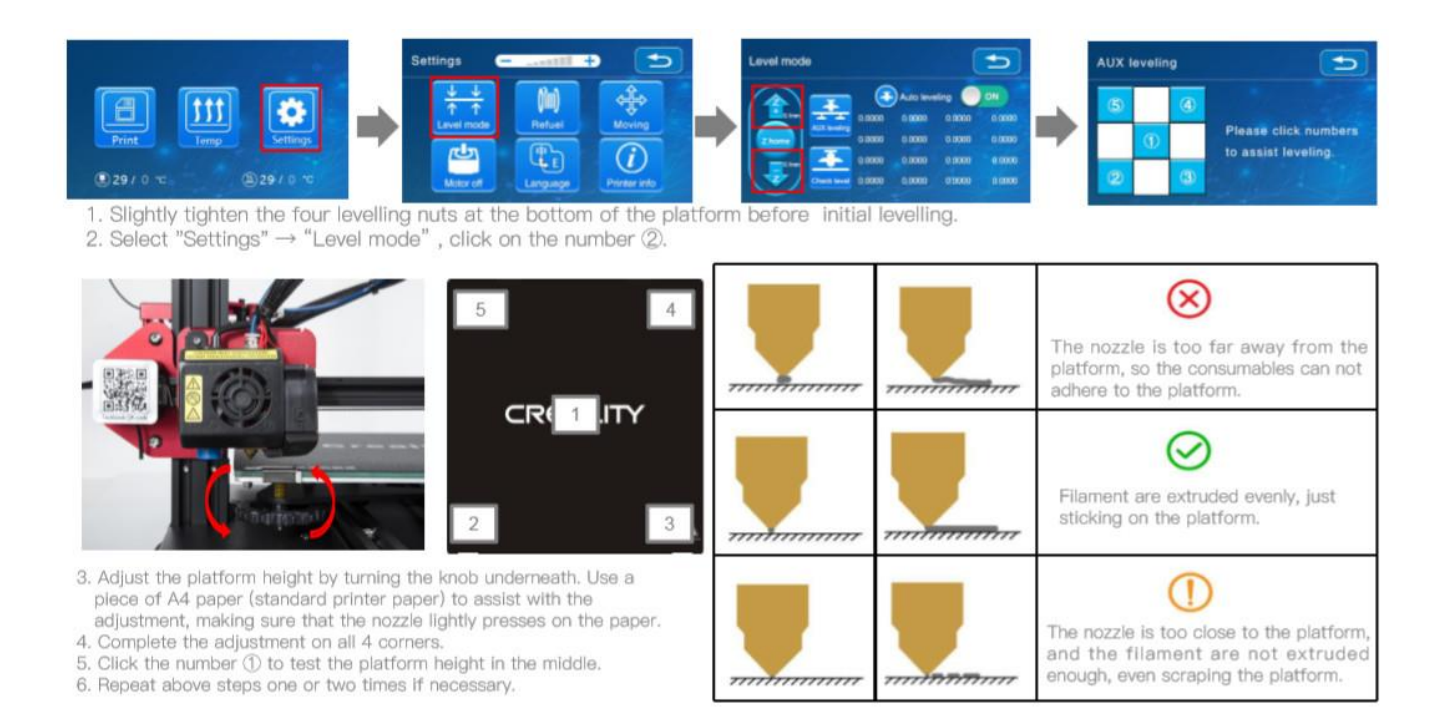

1. Dokręć cztery nakrętki na spodzie platformy przed rozpoczęciem poziomowania

2. Wybierz Settings - > Leveling i kliknij na numer 2

3. Dostosuj wysokość platformy. Użyj kartki papieru A4 do asystowania w dostosowaniu, upewniając się, że dysza lekko dotyka papieru

- 4. Dokończ regulację dokręcając 4 śruby
- 5. Kliknij numer 1 do przetestowania środkowej części platformy

6. Powtórz te kroki 1-2 razy jeżeli to konieczne

# 7. POZIOMOWANIE PLATFORMY II

Automatic leveling

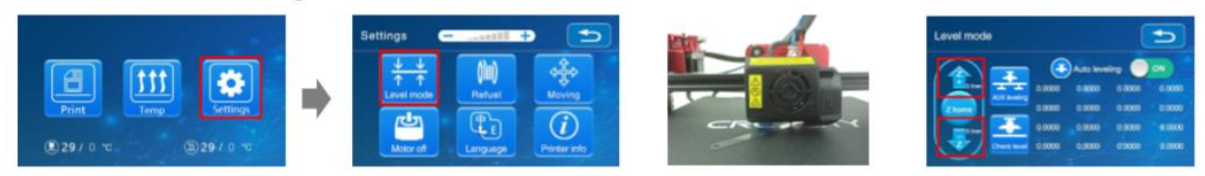

1. In "Settings"  $\rightarrow$  "Leveling mode"  $\rightarrow$  Place the .2mm feeler gauge between the nozzle and the hot bed  $\rightarrow$  If the gap is too thin or too large, click "Z+" or "Z-" on the interface to adjust the gap to slightly more than 0.2 mm(the distance between the nozzle and the hot bed should be about 0.2mm). At 0.2 mm the feeler can easily pass through the gap between the nozzle and the printing platform.

 To adjust position of the auto-level sensor, turn the sensor clockwise to lower it and counter-clockwise to raise it.
 If the LED is lit, raise the auto-level sensor by turning it counter clockwise.

u see the LED

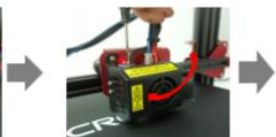

4. The slowly turn the sensor clockwise until you see the LED light up again.

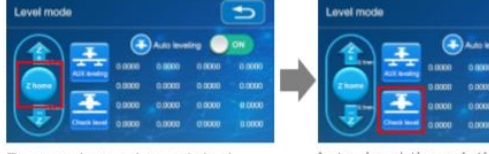

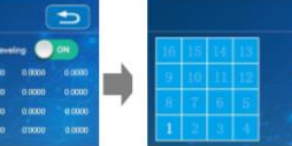

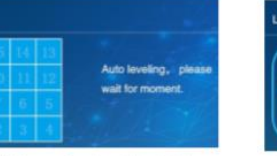

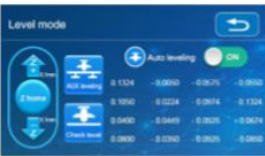

Printer will automatically

height

compensate for variable bed

Restore hotend to original home position

Auto-level the printing surface

16 point precise bed height measurement

\*When using the auto level feature on the CR-10S Pro, we suggest adding a raft from the build plate adhesion section in software settings.

- W "Settings" -> "Leveling mode" -> umieść 0,2 mm szczelinomierz pomiędzy dyszą i stołem roboczym -> jeżeli szczelina jest zbyt cienka lub zbyt duża, kliknij "Z+" lub "Z-" w interfejsie w celu dostosowania wielkości szczeliny do nieco ponad 0,2 mm (dystans pomiędzy dyszą i stołem roboczym powinien wynosić ok. 0,2 mm). Przy 0,2 mm szczelinomierz może z łatwością przejść pomiędzy dyszą i platformą.
- Do dostosowania pozycji z czujnikiem auto-poziomowania, przekręć czujnik w kierunku zgodnym z ruchem wskazówek zegara, aby go opuścić i w kierunku przeciwnym żeby podnieść.
- 3) Jeżeli dioda LED się świeci podnieś czujnik auto-poziomowania kręcąc w kierunku przeciwnym do ruchu wskazówek zegara
- Powoli kręć czujnikiem zgodnie ze wskazówkami zegara, aż dioda ponownie się zaświeci

W przypadku wykorzystywania auto-poziomowania w CR-10S Pro, sugerujemy wykorzystanie druku raft z sekcji przyczepności płyty w ustawieniach oprogramowania.

# 8. INSTALACJA OPROGRAMOWANIA

|                       |                                                |                                                                                                    | Configuration Wound                                                                                                    | THE REAL PROPERTY OF |  |
|-----------------------|------------------------------------------------|----------------------------------------------------------------------------------------------------|----------------------------------------------------------------------------------------------------|----------------------|--|
|                       |                                                |                                                                                                    | Cxsw3d<br>CongretLiletons on your the punchase of your brand new CaexOd.<br>The software a now needy to be used with your CaexOd. |                      |  |
|                       |                                                |                                                                                                    |                                                                                                    |                      |  |
|                       | 1                                              | Configuration Waard                                                                                                    |                                                                                                    |                      |  |
|                       |                                                | Select your mac                                                                                                    |                                                                                                    |                      |  |
|                       |                                                | What kind of machine do you have:<br>ISR100                                                                                                    |                                                                                                    |                      |  |
|                       | Configuration Wizard                           | 0 08-55                                                                                                    |                                                                                                    |                      |  |
|                       | First time                                     | 0 01-7<br>0 01-8/01-85                                                                                                    |                                                                                                    |                      |  |
|                       | The weard will help you in setting up software | © 0446<br>© 04200                                                                                                    |                                                                                                    |                      |  |
|                       | Select your language: English                  | © CR-3040<br>© CR-4026                                                                                                    |                                                                                                    |                      |  |
|                       |                                                | 0 (0-444)                                                                                                    |                                                                                                    |                      |  |
|                       |                                                | © CK 5080                                                                                                    |                                                                                                    |                      |  |
| Creality              |                                                | © CR-10min<br>© CR-10/CR-105                                                                                                    |                                                                                                    |                      |  |
| Slicer 1.2.1.msi      |                                                | © CR-105 Pro                                                                                                    |                                                                                                    |                      |  |
|                       |                                                | O CR 10 55                                                                                                    |                                                                                                    |                      |  |
| 1. Double click to    |                                                | © Ender-1                                                                                                    |                                                                                                    |                      |  |
| install the software. |                                                | O Ender-35                                                                                                    |                                                                                                    |                      |  |
|                       |                                                | Contactual contractions of the second second |                                                                                                    | « Back Envil         |  |
|                       |                                                | The collection of anonymous usage information helps with the does NOT submit your models online nor gathers any prosubmit anonymous usage information: [2] For full datals see: http://www.cow3it.com/                                                                                                    | e continued improvement of Gura.<br>Wacy related information.                                                                     |                      |  |
| CREALITY              |                                                | -                                                                                                    | ack Next > Carcal                                                                                                    |                      |  |
|                       |                                                |                                                                                                    |                                                                                                    |                      |  |
|                       | -                                              |                                                                                                    |                                                                                                    |                      |  |
|                       |                                                | e tuck Next > Green                                                                                                    |                                                                                                    |                      |  |
| Creality Slicer       | <ol> <li>Select language→Ne:</li> </ol>        | xt→Select your machine→Nex                                                                                                    | t→Finish.                                                                                                    |                      |  |

- 2. Double click to open the software.
  - 1) Kliknij dwukrotnie w celu uruchomienia instalacji
  - 2) Kliknij dwukrotnie w celu uruchomienia oprogramowania
  - 3) Wybierz język -> Next -> Wybierz swoje urządzenie -> Next -> Finish

#### 9. PIERWSZE DRUKOWANIE

#### 1.Slicing

Insert TF card into computer with Reader.

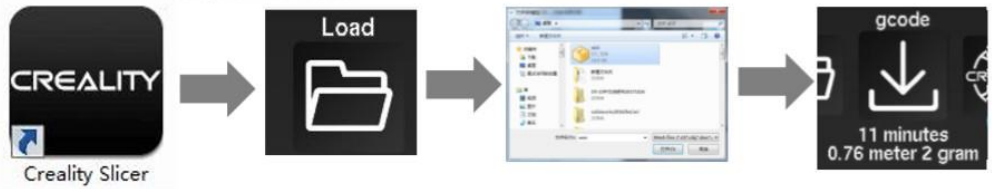

 $\label{eq:constraint} \ensuremath{\mathsf{Open}}\xspace \ensuremath{\mathsf{these}}\xspace \ensuremath{\mathsf{Load}}\xspace \rightarrow \ensuremath{\mathsf{Select}}\xspace \ensuremath{\mathsf{these}}\xspace \ensuremath{\mathsf{these}$ 

#### 2. Print

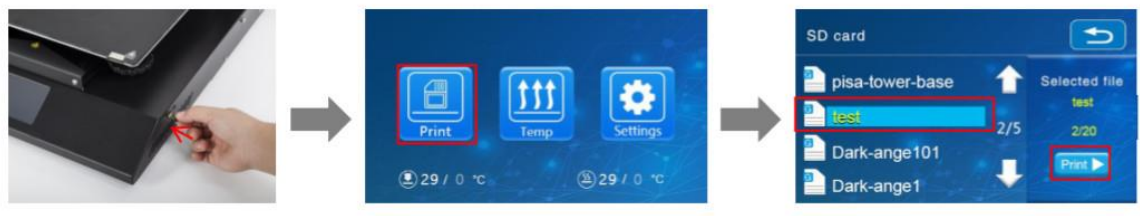

Insert the TF card  $\rightarrow$  Print  $\rightarrow$  Select Model  $\rightarrow$  Print

#### 1) Cięcie

Umieść kartę TF w komputerze z czytnikiem

Otwórz oprogramowanie -> Load -> Wybierz plik -> Zaczekaj aż program zakończy cięcie i zapisz plik gcode na karcie TF

2) Umiesz kartę TF w drukarce -> Print -> Wybierz model -> Print

#### **10. WYPROWADZENIA**

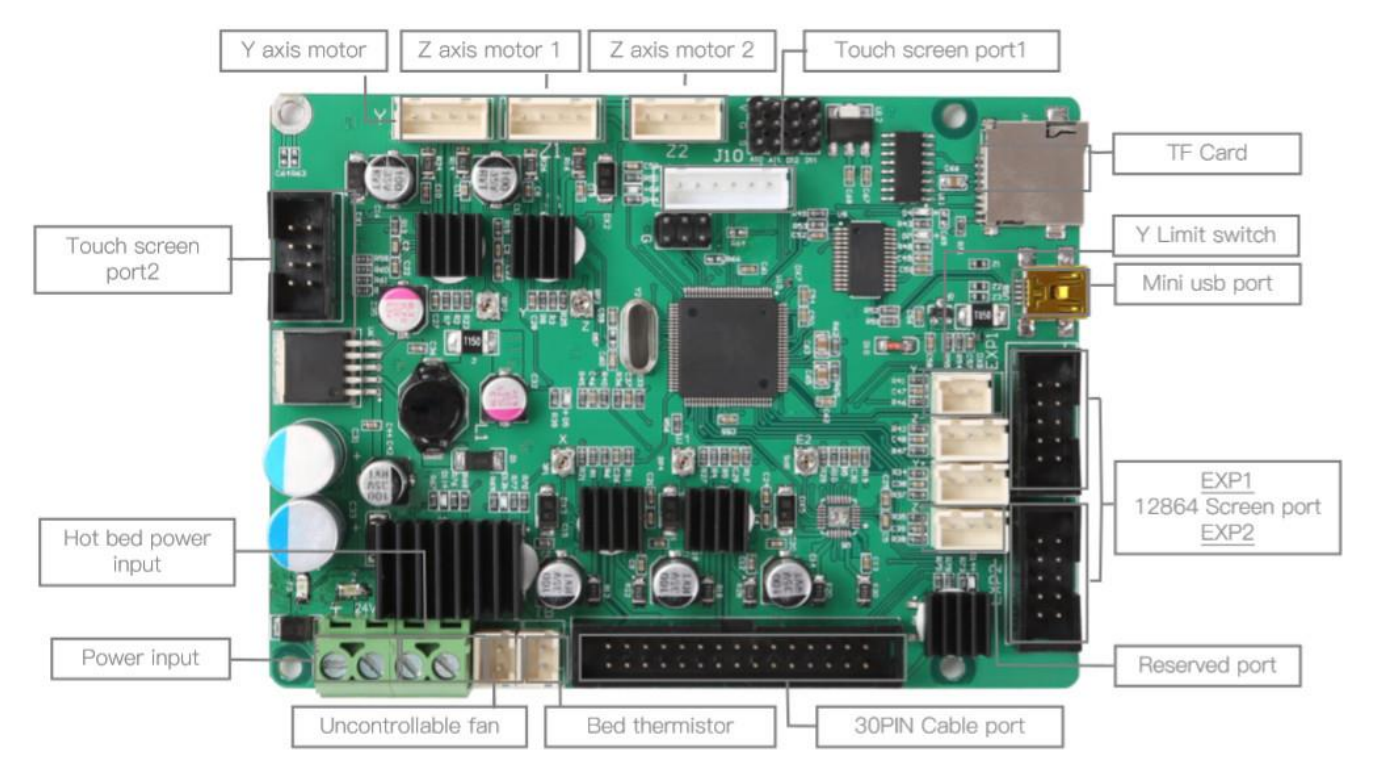

- 1) Silnik osi Y
- 2) Silnik 1 osi Z
- 3) Silnik 2 osi Z
- 4) Port 1 ekranu dotykowego
- 5) Slot kart TF
- 6) Wyłącznik krańcowy Y
- 7) Port miniUSB
- 8) EXP1, Port wyświetlacza 12864, EXP2
- 9) Zarezerwowany port
- 10) Port przewodu 30-pin
- 11) Termistor stołu roboczego
- 12) Niekontrolowany wentylator
- 13) Wejście zasilania
- 14) Wejście zasilania stołu roboczego
- 15) Port 2 ekranu dotykowego

SHENZHEN CREALITY 3D TECHNOLOGY CO., LTD. 12/F, Block 3,JinChengYuan,Huafan Road,Tongsheng Community, Dalang, Longhua District,Shenzhen,China,518109 Official Website :www.creality3d.cn Tel:+86 755–2105 9455 E-mall: Info@creality3d.cn cs@creality3d.cn

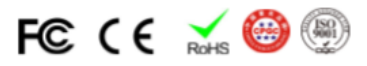